#### Purpose

This document describes the procedures for installing Nagios monitoring agent, NSClient++, on a target Microsoft Windows desktop or server for the purposes of monitoring that machine with Nagios XI. This allows organizations to monitor vital metrics and ensure that a specific Windows desktop machine or server is functioning properly.

#### **Alternative Agents**

NSClient++ is one of many agents that can be used to monitor Windows devices. This document will go through the installation and use of NSClient++.

However, for ease of use and greater functionality, Nagios Enterprises recommends using a multiplatform agent called NCPA that can be downloaded for Windows, Linux, and Mac devices.

For more information on NCPA, view the documentation here:

Nagios NCPA Getting Started Monitoring Windows Using NCPA

#### **NSClient++ Overview**

First, the NSClient++ agent must be downloaded (.4.4.x only). There are two ways to do this:

- From Nagios XI web interface when using the NSClient++ monitoring wizard
- From the <u>NSClient++ downloads page</u>

The NSClient++ agent must be installed on the target Windows machine and configured before Nagios can monitor system metrics, services, processes, or performance data on the target machine using the Windows Server configuration wizard.

www.nagios.com

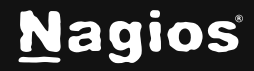

Page 1 of 6

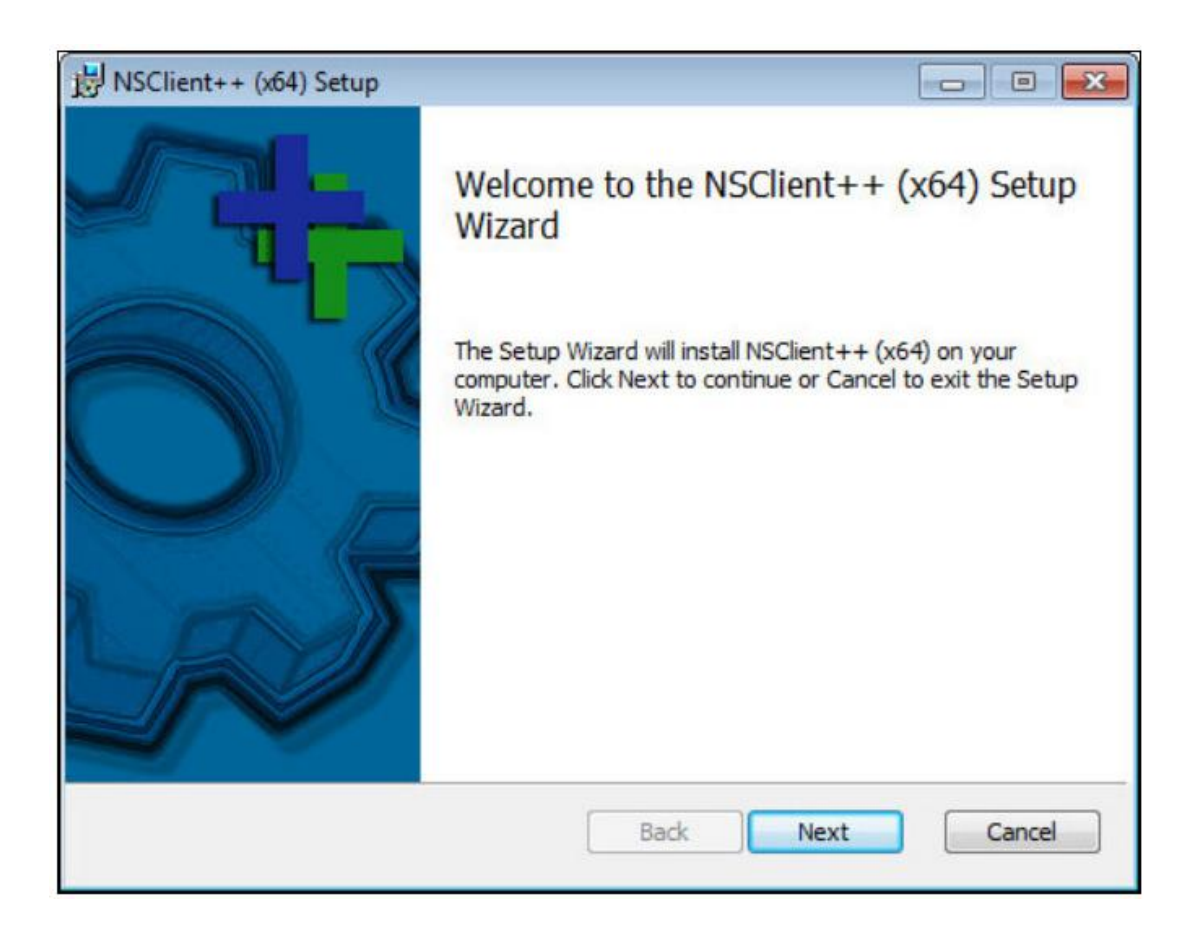

#### **Installing The Agent**

- 1. Log on to the windows machine you wish to install the NSClient++ agent on.
- 2. Run the NSClient++ installer package to start the installation.
- 3. The Welcome Screen will appear.

www.nagios.com

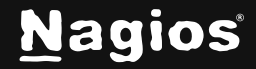

Page 2 of 6

4. Click Next to continue to the next step.

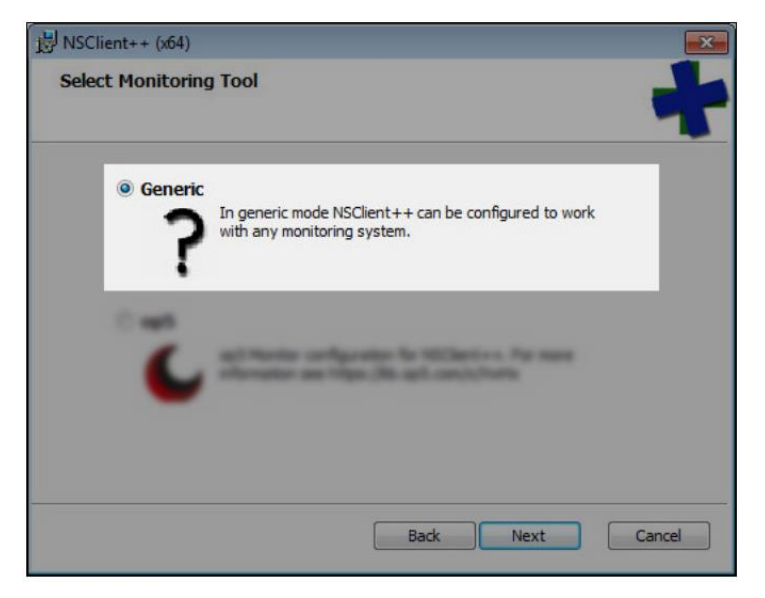

- 5. Select Generic and click Next to continue.
- 6. Click the **Typical** button.

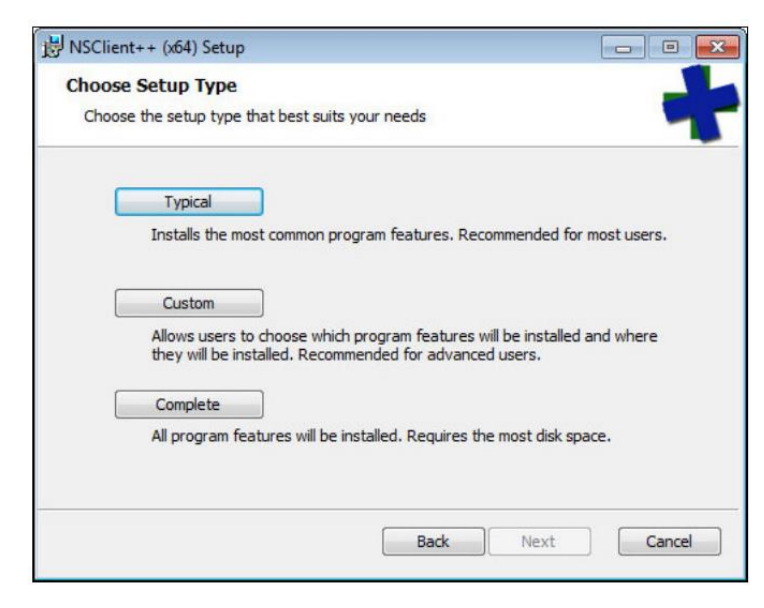

7. In the next step you will need to configure the NSClient++ agent.

www.nagios.com

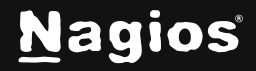

8. Enter the IP address(s) of the Nagios XI server(s) in the **Allowed hosts** box. In this example you can see two addresses have been added (10.25.5.11 and 10.25.5.12 separated by a comma).

| Allowed bosts: |                                                              |
|----------------|--------------------------------------------------------------|
| Allowed Losis. | 127.0.0.1,::1,10.25.5.11,10.25.5.12                          |
| Password:      | Str0ngPassw0rd                                               |
| Modules to loa | d:<br>mon check plugins                                      |
| 🔽 Enable nscli | ent server (check_nt)                                        |
| Enable NRP     | E server (check_nrpe)                                        |
| 🔘 Insecu       | re legacy mode (required by old check_nrpe)                  |
| ③ Safe m       | ode (Use certificates for encryption but not authentication) |
| O Secure       | (Use certificates for authentication)                        |
| Enable NSC     | A dient                                                      |
| Enable Web     | server                                                       |

- 9. Enter a password in the **Password** box that is required for communication between the Nagios server and the Windows machine (used by **check\_nt** plugin).
  - a. Enable common check plugins = Checked
  - b. Enable nsclient server (check\_nt) = Checked

**Note**: In the screenshot, NRPE has not been selected as it is not required by using the Windows Server configuration wizard. NRPE does offer advanced monitoring capabilities, however this is beyond the scope of this guide.

12. Click **Next** to continue.

www.nagios.com

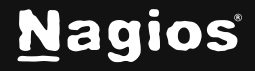

Page 4 of 6

10. Click the **Install** button on the next screen to begin the installation.

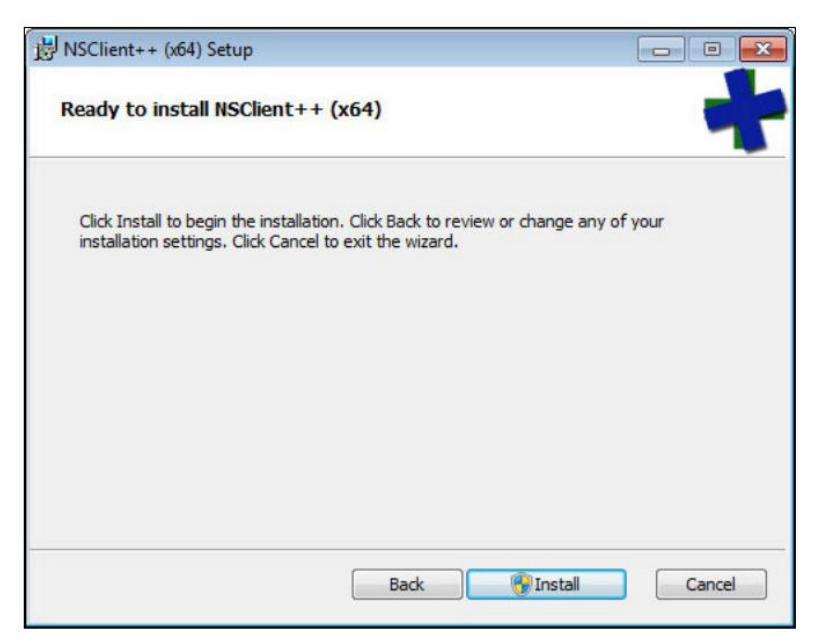

**Note**: You may be prompted to grant permission to the installer to make changes to the computer, click Yes to continue.

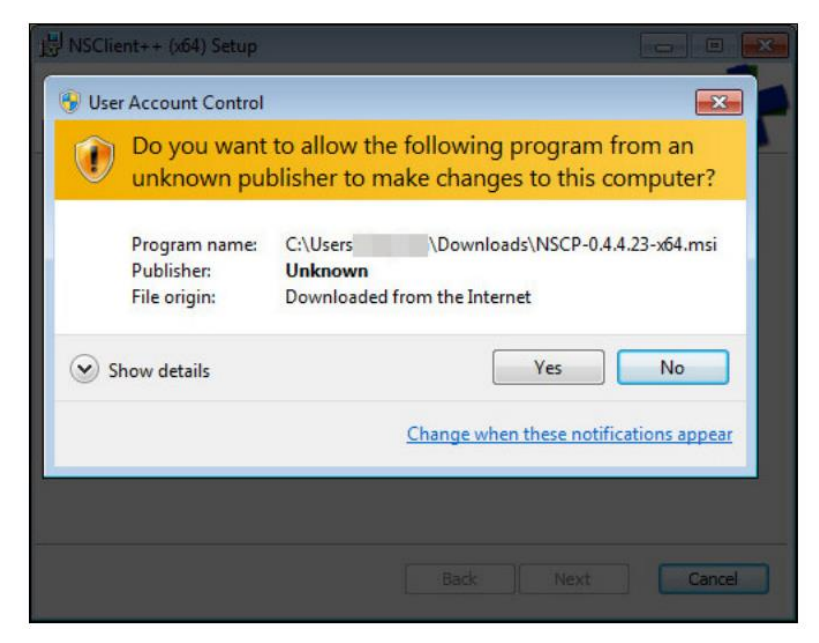

www.nagios.com

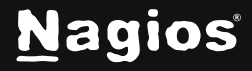

Copyright © 2025 Nagios Enterprises, LLC. All rights reserved. Trademarks are the property of their respective owner.

11. Wait while NSClient++ is installed and click **Finish** to complete the setup.

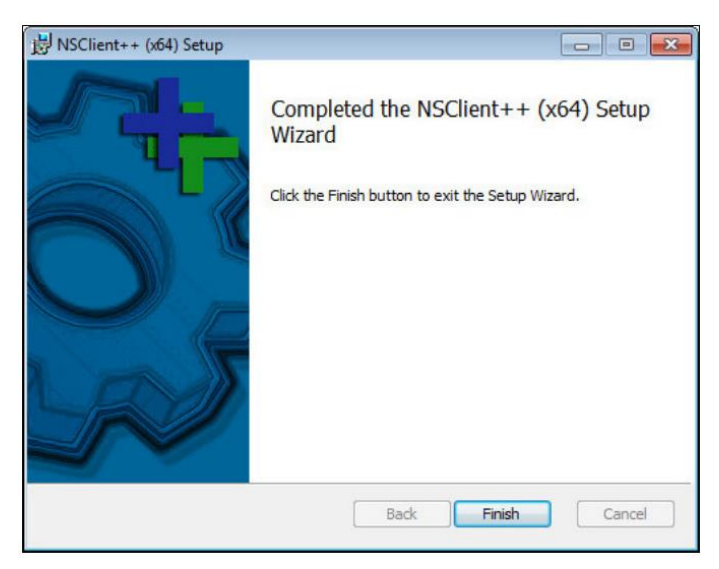

12. The NSClient++ agent will now be running as a service, which means the Windows machine is ready to be monitored with Nagios XI.

#### **Configuration Wizards**

Once the installation is complete you are now able to use the NSClient++ configuration wizard, no additional steps are required. The following documentation explains how to use the configuration

wizards:

How to Monitor Windows Using NSClient++ In Nagios XI 2024

If you want to use the NRPE monitoring wizard with NSClient++ for advanced monitoring configurations then you will need to perform the steps in the following documentation:

How To Enable The NRPE Listener In NSClient++ 0.4.x For Nagios XI 2024

#### **Finishing Up**

This completes the documentation on installing the Windows agent In Nagios XI 2024. If you have additional questions or other support-related questions, please visit us at our Nagios Support Forum, Nagios Knowledge Base, or Nagios Library:

Visit Nagios Support Forum

Visit Nagios Knowledge Base

Visit Nagios Library

www.nagios.com

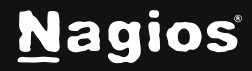

Page 6 of 6

Copyright © 2025 Nagios Enterprises, LLC. All rights reserved. Trademarks are the property of their respective owner.